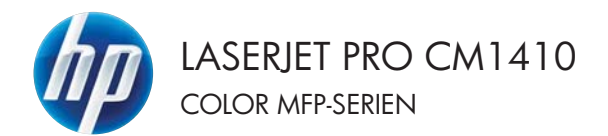

# Lathund

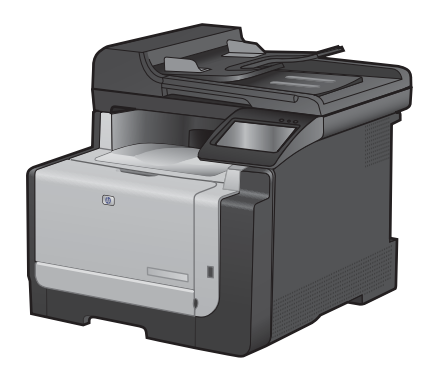

### Skriva ut på specialpapper, etiketter eller OH-film

1. Klicka på Skriv ut i menyn Arkiv i programmet.

2. Markera skrivaren och klicka på Egenskaper eller Inställningar.

3. Klicka på fliken Papper/kvalitet.

| <u>A</u> rk | iv | <u>R</u> edigera | <u>V</u> isa | <u>I</u> nfoga | For |
|-------------|----|------------------|--------------|----------------|-----|
|             | S  | para so <u>m</u> |              |                |     |
|             | U  | tskriftsform     | a <u>t</u>   |                |     |
| 3           | S  | kriv <u>u</u> t  |              | Ctrl+P         |     |
|             |    |                  | ¥            |                |     |

| Skrivare<br>Namn: | 1                                                                                                    | 1                        | Egenskaper     |
|-------------------|----------------------------------------------------------------------------------------------------|--------------------------|----------------|
| Status:           | Ledig                                                                                                    |                          | Sók skrivare   |
| тур:              | 107.1                                                                                                    |                          |                |
| Kommen            | tari                                                                                                    |                          | Manuell duples |
|                   |                                                                                                    |                          |                |
| Sidinterv         | al                                                                                                    | Kopior                   |                |
| Sidinterv         | le                                                                                                    | Kopior<br>Antal hopior:  | 1              |
| Sidinterv         | al<br>el siga O Markering<br>::<br>idhummer och/eller sidintervall<br>ade med kommatecken, i. ex. 1.3.5-12             | Kopior<br>Antal hopior:  | 1 🚖            |
| Sidinterv         | el<br>siga Markering<br>si -<br>sidnummer och/eller sidniterivall<br>ade med kommatecken, t. ex. 1,3,5-12.<br>Dokument | Kopior<br>Antal Ispeior: | 1 ÷            |

| Annutiv für papper                      |              | fε              |     |
|-----------------------------------------|--------------|-----------------|-----|
| Pappersutorlek ar                       | 8,5 = 14 tum | 1               |     |
| Legal                                   | •            |                 |     |
|                                         | Ean          |                 |     |
| Pappenskälla                            |              | 100             | 2   |
| Valj automatiekt                        |              |                 |     |
| scente:                                 |              |                 |     |
| Ospecificerad                           | •            |                 |     |
| peciahidox                              |              | Utskaltskvalket |     |
| Omolag<br>Sikulwa ut sidtor på olika pa | 00ee         | ImageFIE1 3600  | •   |
|                                         | hotallrings  |                 |     |
| 1                                       |              | . Om.           | Hab |

4. I listrutan **Papperstyp** klickar du på alternativet **Mer...**.

| Pappensitolekar         | 8,5 = 14 huni  | 1              |      |
|-------------------------|----------------|----------------|------|
| Legal                   | •              |                |      |
|                         | Egen           | 1              | 15/  |
| Pappenkala              |                | 1              | 14C) |
| Valj automatiekt        |                |                |      |
| Paperinte               | 13             |                |      |
| Ungeloncetad            | 1              |                |      |
| Mat                     |                | Uskultukvalket |      |
| Unitag                  |                | A              |      |
| Silvive ut sidor på dil | ka papper      | reagener 3000  |      |
|                         |                |                |      |
|                         | Installer on a |                |      |
|                         |                |                |      |
|                         |                |                |      |
|                         |                |                |      |
|                         |                |                |      |

5. Utöka listan med alternativ för **Typ:**.

| Тур:                                                                                                    | ? 💌   |
|----------------------------------------------------------------------------------------------------|-------|
| Type     H: Vardagsbruk <96 g     Presentation 96-130 g     Proschyr 131-175 g     Prodyr 131-175 g     Proto/omslag 176-220 g     Ovrigt |       |
| OK A                                                                                                    | vbryt |

6. Utöka kategorin med papperstyper som bäst stämmer med dina papper.

**OBS!** Etiketter och OH-film finns i listan för **Övrigt**.

| Тур:                                                                                                    | ? 💌    |
|----------------------------------------------------------------------------------------------------|--------|
| Typ:<br>-Typ:<br>-Typ:<br>-Typ:<br>-Typ:<br>-Presentation 96-130 g<br>-Presentation 96-130 g<br>-Presentation 96-130 | E .    |
| - Brevhuvud<br>- Kuvert<br>- Förtryckt<br>- Hålat<br>- Färgat<br>- Grout                                                                                                    | -      |
| OK                                                                                                    | Avbryt |

| Тур:                                                                                                    | ? 💌    |
|----------------------------------------------------------------------------------------------------|--------|
| <ul> <li>→ Typ:</li> <li>↔ Vardagsbruk &lt;96 g</li> <li>↔ Presentation 96-130 g</li> <li>↔ Broschyr 131-175 g</li> <li>↔ Foto/omslag 176-220 g</li> <li>↔ Ovrigt</li> <li>→ Fardaere OH-film</li> <li>→ Breyhuvud</li> <li>→ Kuvert</li> <li>→ Förtyckt</li> <li>→ Hälat</li> <li>→ Färgat</li> <li>→ Growt</li> </ul> | E E    |
| ОК                                                                                                    | Avbryt |

7. Välj alternativet för den papperstyp som du använder och klicka sedan på **OK**.

#### **Direkt USB-utskrift**

Med den här produkten kan du skriva ut från en USB-lagringsenhet, vilket innebär att du kan skriva ut filer snabbt utan dator. Du kan ansluta vanliga USB-lagringsenheter till USB-porten på skrivarens framsida. Du kan skriva ut följande typer av filer:

- .PDF
- JPEG
- 1. Anslut USB-lagringsenheten till USBporten på produktens framsida.

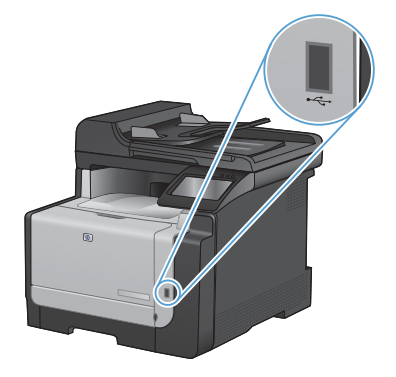

- Menyn USB-minne öppnas. Bläddra genom alternativen med hjälp av pilknapparna.
  - Skriv ut dokument
  - Visa och skriva ut foton
  - Skanna till USB-enhet
- Om du vill skriva ut ett dokument trycker du på skärmen Skriv ut dokument och sedan på den mapp på USB-lagringsenheten där dokumentet sparats. När översiktsskärmen öppnas kan du justera inställningarna genom att trycka på dem. Skriv ut dokumentet genom att trycka på knappen Skriva ut.

- 4. Om du vill skriva ut foton trycker du på skärmen Visa och skriva ut foton och sedan på förhandsgranskningen av de foton som du vill skriva ut. Tryck på knappen Klar. När översiktsskärmen öppnas kan du justera inställningarna genom att trycka på dem. Skriv ut fotona genom att trycka på knappen Skriva ut.
- 5. Hämta utskriften från utmatningsfacket och ta bort USB-lagringsenheten.

### Skriva ut på båda sidor (dubbelsidig utskrift) i Windows

1. Klicka på Skriv ut i menyn Arkiv i programmet.

2. Markera skrivaren och klicka på Egenskaper eller Inställningar. Arkiv <u>R</u>edigera <u>V</u>isa <u>I</u>nfoga For Spara so<u>m</u>... Utskriftsforma<u>t</u>... Skriv <u>u</u>t... Ctrl+P

| Sirivare<br>Namn: Robus: Ledig<br>Typ:<br>Pikks: LPT 1<br>Kommentar:  |                                                  | Egenskaper     Sijk skrivare     Skriv til (il     Manuel dupley, |
|-----------------------------------------------------------------------|--------------------------------------------------|-------------------------------------------------------------------|
| Sidnterval                                                            | Kopior<br>Antal hopior:                          | 1 📩                                                               |
| Skriv ut: Dokument. • Skriv ut: Alla sidor i intervallet • Atternativ | Zooma<br>Sjdor per ark:<br>Anpagsa efter papper: | 1 sida • •<br>Ingen skalning •                                    |

| Avancesal   Genvägar   Pappen/kvaltet   Etheli                                                                                                    | ehanding ing [janutes                                  |
|----------------------------------------------------------------------------------------------------|--------------------------------------------------------|
| Alternati für dolument Skote og å både sinde pravodit Verter altere angel Expert for blate Angel Skote pre Skote pre Skote pre Ringer (sekster redit) Ringer (sekster redit) | Ountering<br>© Usende<br>© Upende<br>© Rutes 100 gader |
| (4)                                                                                                    | Om, Hjab                                               |

3. Klicka på fliken Efterbehandling .

- Markera kryssrutan Skriv ut på båda sidor (manuellt). Tryck på knappen OK om du vill skriva ut jobbets första sida.
- Annum Genuge / Regensular Data
   Data
   Data
   Data

   Annum Lidd same
   Image for a lidd same
   Image for a lidd same
   Image for a lidd same

   Image for a lidd same
   Image for a lidd same
   Image for a lidd same
   Image for a lidd same

   Image for a lidd same
   Image for a lidd same
   Image for a lidd same
   Image for a lidd same

   Image for a lidd same
   Image for a lidd same
   Image for a lidd same
   Image for a lidd same

   Image for a lidd same
   Image for a lidd same
   Image for a lidd same
   Image for a lidd same

   Image for a lidd same
   Image for a lidd same
   Image for a lidd same
   Image for a lidd same

   Image for a lidd same
   Image for a lidd same
   Image for a lidd same
   Image for a lidd same

   Image for a lidd same
   Image for a lidd same
   Image for a lidd same
   Image for a lidd same

   Image for a lidd same
   Image for a lidd same
   Image for a lidd same
   Image for a lidd same

   Image for a lidd same
   Image for a lidd same
   Image for a lidd same
   Image for a lidd same

   Image for a lidd same
   Image for a lidd same
   Image for a lidd same
   Image for a lidd same

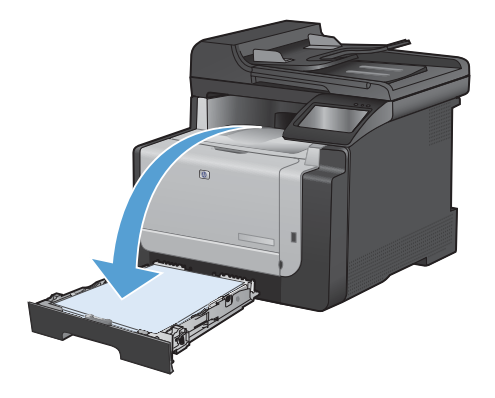

 Hämta den utskrivna pappersbunten från utmatningsfacket utan att ändra orienteringen och lägg den med utskriftssidan nedåt i fack 1.

 Skriv ut den andra sidan genom att trycka på knappen OK på kontrollpanelen.

#### **Kopiera ID-kort**

Med hjälp av funktionen ID-kopiering kan du kopiera båda sidorna av ID-kort eller andra små dokument på samma pappersark. Du uppmanas att först kopiera första sidan och att sedan placera kortet med den andra sidan ned någon annanstans på skannerglaset och kopiera igen. Produkten skriver sedan ut båda bilderna samtidigt.

1. Lägg dokumentet på skannerglaset.

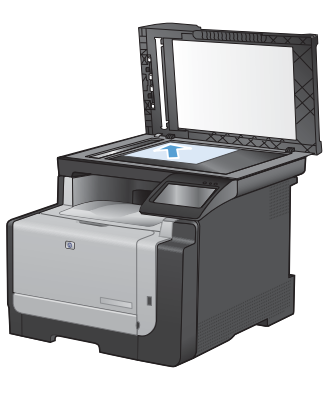

- 2. Tryck på Kopiera på startskärmen.
- 3. Tryck på knappen ID-kopiering.
- 4. Starta kopieringen genom att trycka på Svart eller Färg.
- Du uppmanas att placera kortet med den andra sidan ned någon annanstans på skannerglaset.

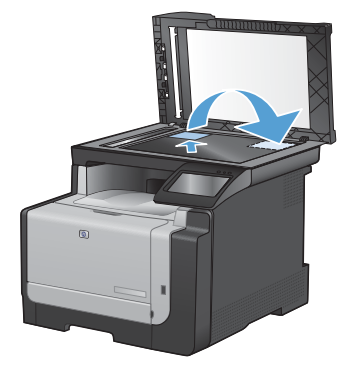

- Om du vill kopiera fler sidor trycker du på knappen OK. Om detta är den sista sidan trycker du på knappen Klar.
- 7. Alla sidorna kopieras på samma sida av papperet.

# Ändra kopieringskvalitet

Följande inställningar för kopieringskvalitet är tillgängliga:

- Välj autom.: Använd den här inställningen när kopieringskvaliteten inte spelar roll. Detta är standardinställningen.
- Blandat: Använd den här inställningen för dokument som innehåller både text och grafik.
- Text: Använd den här inställningen för dokument som innehåller mest text.
- Bild: Använd den här inställningen för dokument som innehåller mest grafik.
- 1. Lägg dokumentet på skannerglaset eller i dokumentmataren.

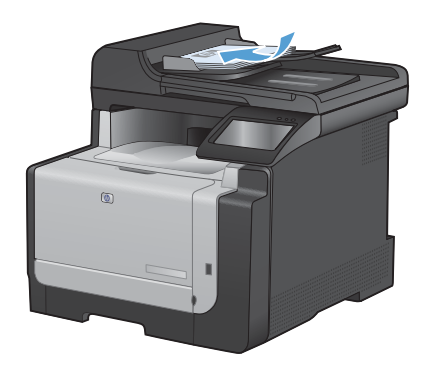

- 2. Tryck på Kopiera på startskärmen.
- Tryck på knappen Inställningar... och bläddra sedan till och tryck på Optimera. Bläddra genom alternativen med hjälp av pilknapparna och välj ett alternativ genom att trycka på det.
- Starta kopieringen genom att trycka på Svart eller Färg.

#### Skapa och redigera kortnummerposter

1. Tryck på Fax på startskärmen.

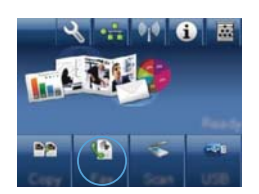

- 2. Tryck på knappen Faxmeny.
- 3. Tryck på knappen Telefonkataloginställningar.
- 4. Tryck på knappen Enskild installation.
- 5. Tryck på ett ledigt nummer i listan.
- Skriv in ett namn med hjälp av knappsatsen och tryck sedan på OK.
- Skriv in faxnumret med hjälp av knappsatsen och tryck sedan på OK.

#### Schemalägga ett fax för senare sändning

Använd produktens kontrollpanel för att programmera ett fax så att det automatiskt skickas vid en senare tidpunkt till en eller flera mottagare. När du har avslutat den här proceduren läses dokumentet in i minnet och enheten återgår till läget Redo.

OBS! Om produkten inte kan skicka faxet vid den schemalagda tidpunkten syns det i rapporten över faxfel (om den funktionen är aktiverad) eller i faxaktivitetsloggen. Överföringen kanske inte initieras på grund av att faxsamtalet inte besvaras eller på grund av upptagetton.

Om ett fax har schemalagts att skickas vid ett senare tillfälle men behöver uppdateras, skickas den nya informationen som ett annat jobb. Alla fax som är schemalagda att skickas till samma faxnummer på samma datum och vid samma tidpunkt skickas som separata fax.

1. Placera dokumentet i dokumentmataren.

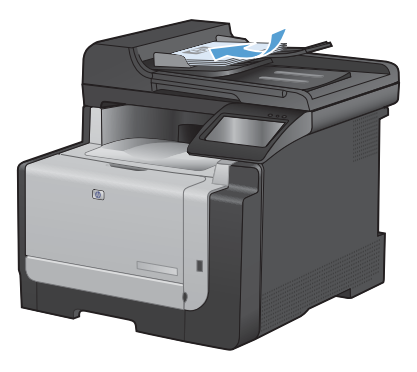

- 2. Tryck på Fax på startskärmen.
- 3. Tryck på knappen Faxmeny.
- 4. Tryck på knappen Skicka alternativ.
- 5. Tryck på knappen Skicka senare.
- Ange vilken tid faxet ska skickas med hjälp av knappsatsen. Tryck på knappen OK.
- Ange vilket datum faxet ska skickas med hjälp av knappsatsen. Tryck på knappen OK.
- Ange faxnumret med hjälp av knappsatsen. Tryck på knappen OK. Dokumentet läsas in och filen sparas i minnet tills det är dags.

#### Tömma sparade fax

Den här åtgärden bör du bara använda om du är orolig för att någon annan som har tillgång till produkten ska skriva ut de senast mottagna faxen från minnet.

△ VIKTIGT: Med åtgärden tar du bort alla fax som kan skrivas ut igen, d.v.s. fax som håller på att skrivas ut, fax som väntar på att skickas, schemalagda fax och fax som inte har skrivits ut eller vidarebefordrats.

1. Tryck på Inställningar 🔍 på startskärmen.

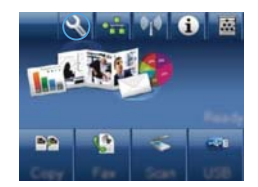

- 2. Tryck på menyn Service.
- 3. Tryck på menyn Faxtjänst.
- 4. Tryck på knappen Rensa sparade fax.

#### Skanna med programmet HP Skanna (Windows)

- 1. Dubbelklicka på ikonen HP Skanna på skrivbordet.
- 2. Välj en skanningsgenväg och justera inställningarna vid behov.
- 3. Klicka på Skanna.
- OBS! Klicka på Avancerade inställningar om du vill ha fler alternativ.

Klicka på Skapa ny genväg om du vill skapa en egen uppsättning inställningar och spara den i listan över genvägar.

# Ändra färgtema för ett utskriftsjobb

- 1. Gå till Arkiv-menyn i programmet och klicka på Skriv ut.
- Klicka på Egenskaper eller på Utskriftsinställningar.
- 3. Klicka på fliken Färg.
- 4. Välj ett färgtema i listrutan Färgteman.
  - Standard (sRGB): Med det här temat ställs skrivaren in på att skriva ut RGB-data i råläget. När det här temat används hanterar du färgen i programvaran eller i operativsystemet för att färgen ska återges korrekt.

  - Foto: Skrivaren tolkar RGB-färgerna som om de hade skrivits ut som ett fotografi med digitalt minilab. Skrivaren återger djupare, mer mättade färger på ett annat sätt än med temat Standard (sRBG). Använd det här temat när du skriver ut fotografier.
  - Foto (Adobe RGB 1998): Använd det här temat för digitala foton som använder färgrymden AdobeRGB istället för sRGB. Stäng av färghanteringen i programvaran när du använder detta tema.
  - Inget: Inget färgtema används.

| Avancesal Gerwiger Pappen/kusiket Elhekter Eheberv | anding Farg Tjanster |
|----------------------------------------------------|----------------------|
| Fiegatemativ                                       |                      |
| Automatick1                                        |                      |
| O Manuelt Instalkinge                              |                      |
| 📰 Shriv ut i gelickala                             |                      |
|                                                    |                      |
|                                                    |                      |
|                                                    |                      |
|                                                    |                      |
|                                                    |                      |
|                                                    |                      |
| Factorian                                          |                      |
| FIGB-tag                                           |                      |
| Theodora (1978)                                    |                      |
| Standart (midd)                                    |                      |
| Foto (HGB)<br>Foto (Hddae BCB 1990)                |                      |
| Linig (PG8)                                        |                      |
| Inget<br>Argument moti                             |                      |
|                                                    |                      |
| 1/5                                                |                      |
| 100                                                | Om. Huito            |
|                                                    |                      |

#### Kontrollera att skannerglaset inte är smutsigt

På sikt kan smutsfläckar samlas på skannerglaset och det vita plastbakstycket. Det kan påverka resultaten. Gör på följande sätt om du vill rengöra skannerglaset och det vita plastbakstycket:

 Stäng av produkten med strömbrytaren och dra sedan ur nätsladden ur eluttaget.

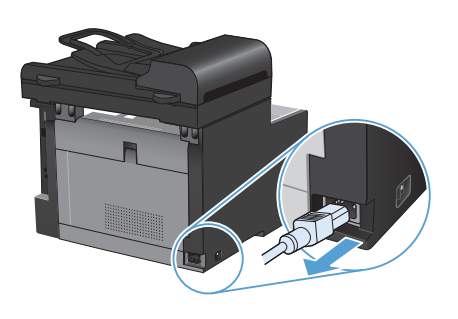

- 2. Öppna skannerlocket.
- Rengör skannerglaset och det vita plastbakstycket med en mjuk trasa eller svamp som fuktats med ett milt rengöringsmedel för glas.

VIKTIGT: Använd inte skurmedel, aceton, bensen, ammoniak, etylalkohol eller karbontetraklorid på någon del av produkten eftersom den då kan skadas. Häll inte vätskor direkt på glaset eller plattan. De kan rinna in och skada enheten.

- Torka av glaset och den vita plasten med en duk eller svamp för att förhindra fläckar.
- Sätt i produktens kontakt och sätt på produkten med strömbrytaren.

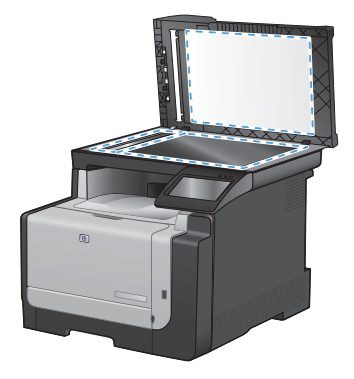

### Rengöra pappersbanan från produktens kontrollpanel

1. Tryck på Inställningar 🔧 på startskärmen.

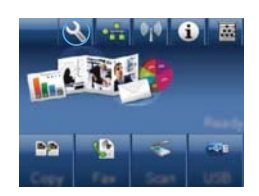

- 2. Tryck på menyn Service.
- 3. Tryck på knappen Rengöringssida.
- Lägg i vanligt brev- eller A4-papper när du uppmanas att göra det.
- 5. Tryck på OK när du vill påbörja rengöringsprocessen.

Ett ark matas långsamt genom produkten. Kasta sidan när processen har slutförts.

© 2010 Hewlett-Packard Development Company, L.P.

www.hp.com

Edition 1, 9/2010 Artikelnummer: CE861-90964

Windows ® är ett registrerat varumärke som tillhör Microsoft Corporation i USA.

Det är förbjudet att reproducera, ändra eller översätta den här handboken utan föregående skriftligt medgivande, förutom i den utsträckning som upphovsrättslagen tillåter.

Den här informationen kan ändras utan föregående meddelande.

De enda garantierna för HP-produkterna och -tjänsterna fastställs i de uttryckliga garantier som medföljer produkterna och tjänsterna. Inget i detta dokument ska tolkas som att det utgör en ytterligare garanti. HP kan inte hållas ansvarigt för tekniska fel, korrekturfel eller utelämnanden i dokumentet.

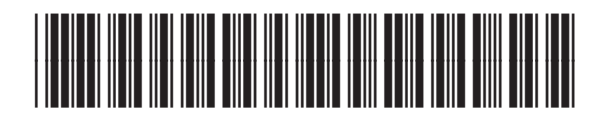

CE861-90964

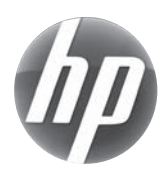